## UWM Dragon Medical One (DMO) Setup Guide

Last updated February, 2024 | Dragon SharePoint: Dragon Medical One (uwmedicine.org)

Step 1: Set up your Smartphone - This creates your profile, which is required for DMO use.

- Download and open the "**PowerMic Mobile**" app on your phone (Apple App Store or Google Play Store)
- If prompted, approve access to the phone microphone and accept user agreements.
- To add a profile, on phone browser, visit <u>http://dragonsetup.zeroto60.org</u>
- Tap the hyperlink for your phone type (iOS or Android)
- The hyperlink should open the PowerMic Mobile app and automatically. configure your phone to the UW instance of DMO.
- Go to Step 2 when your screen shows "Profile 1" and "Enter User Name"

Step 2: Log in to DMO on your Workstation or Home Computer

**Epic:** In the Epic Toolbar, click **"DMO Login"** DMO will launch the DragonBar.

Desktop Users: On the Start bar, click "Dragon Medical One"

| Hyperspace – UW MED ANCILLARY – Production |  |             |  |                |     |  |
|--------------------------------------------|--|-------------|--|----------------|-----|--|
| Epic •                                     |  | 🕂 DMO Login |  | Patient Care 🔻 | 🍋 P |  |
|                                            |  | ۳Ġ          |  |                |     |  |

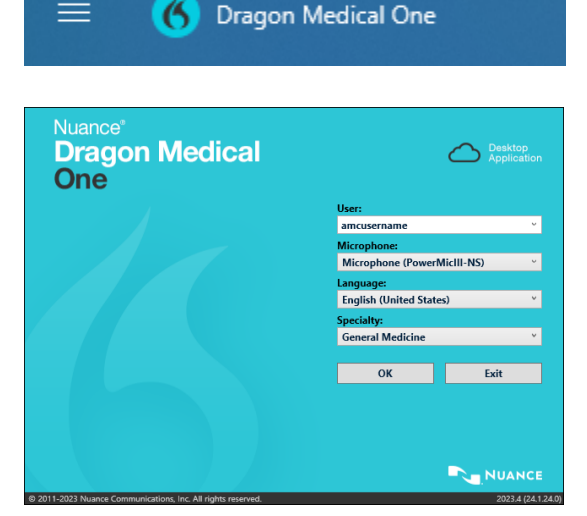

## Step 3: Verify Settings to Login

- **Desktop Users:** Enter your UW Medicine AMC Username
- **Microphone:** Select as appropriate ("Nuance PowerMic Mobile" for phones)
- **Specialty:** Select as appropriate or "General Medicine" for unlisted specialties
- If the computer asks for permission to use your microphone and webcam, you can select "No" or "Block access."

Once you have successfully logged in, the DragonBar will display on your computer screen.

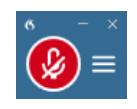

| Ų      |
|--------|
| NUANCE |

Profile 1 >

Help

Profiles

Nuance\*

Profile

Enter your user name amcusername

PowerMic<sup>®</sup>Mobile

Sign in

**NOTE:** By default, DMO will use your last microphone input setting. If you need to swap between microphones (e.g. smartphone and desktop), click the "hamburger" menu on the DragonBar, select Microphone then from the drop down and then select the appropriate microphone device.

Step 4: Launch PowerMic Mobile app on your phone.

• Nuance PowerMic Mobile App users: Login using your UW Medicine AMC username

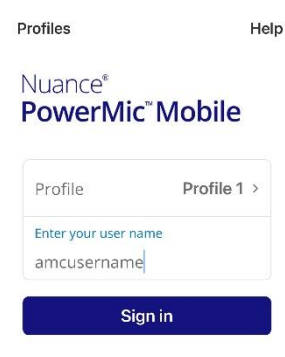

- Once logged in, pairing will occur automatically between your computer and phone.
- Once paired, the gray icon on the DragonBar will turn red.

## Icon Color Key:

- Gray = Not Connected
- Red = Connected, Mic is Off (not listening)

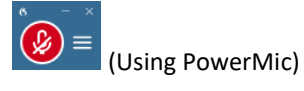

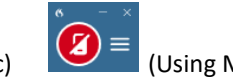

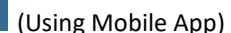

• Green = Connected, Mic is On (is listening)

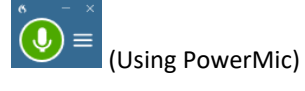

(Using Mobile App)

Note: Spinning motion around Green Icon = Dragon is processing what you are saying

## Step 5: Tap the microphone icon on your phone to start and stop recording.

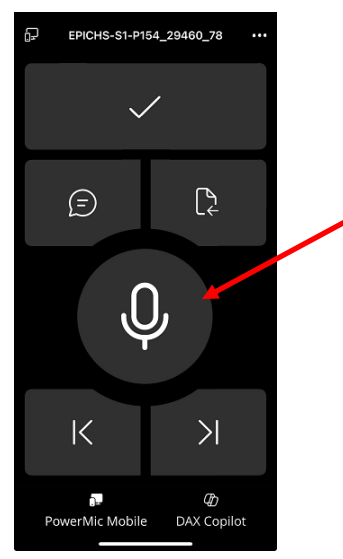

**Remember:** Speak in a natural tone and rhythm and be sure to say all desired punctuation.

Tap here to begin dictating.

Advanced users can custom program available buttons in Options>Microphone buttons

Once done using Dragon, be sure to close Dragon by clicking "Exit" from the DragonBar menu or clicking the "X" at the top right of the DragonBar.

Note: DAX Copilot is not currently enabled for UW Medicine